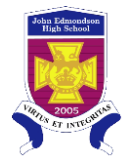

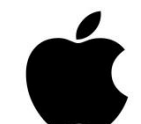

## MacBook, MacBook Air and MacBook Pro

## Step 1 – Connect to the Wi-Fi

1. Make sure the wireless is turned on. Go to the top toolbar and turn Wi-Fi on.

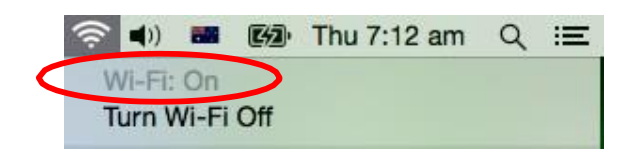

2. From the Wireless menu, select the 'detnsw' or 'nswdet' connection.

\*\*Preferred connection is 'detnsw'

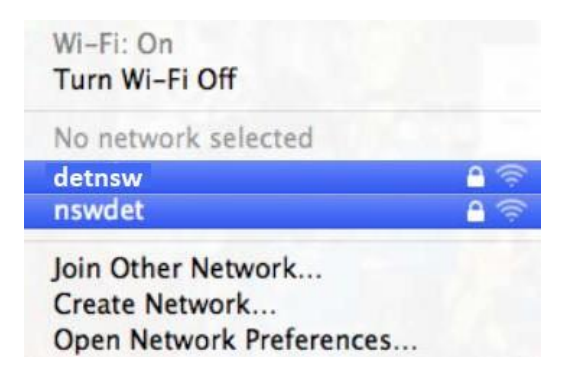

3. Enter your Student Portal login details. Put @detnsw after your username e.g. john.citizen4@detnsw

| ente | rprise credentials.                     |
|------|-----------------------------------------|
|      | Mode: Automatic ‡                       |
| Use  | ername: john.citizen4@detnsw            |
| Pa   | ssword: •••••                           |
|      | ○ Show password ✓ Remember this network |

- 4. Accept or Trust certificate, if prompted
- 5. The 'detnsw' will now be ticked and your mac device is connected to the Wi-Fi.

Internet will still not work though. Go to Step 2

## Step 2 – Enter the Manual Proxy\*\*\*

6. Choose 'Open Network preferences' > Proxies

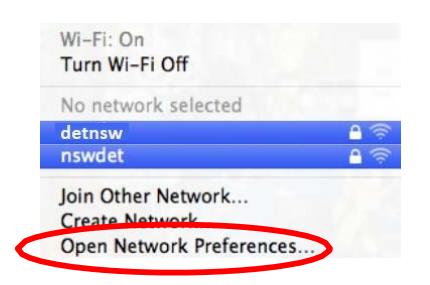

7. Tick Web Proxy (HTTP), enter proxy.det.nsw.edu.au and 8080. Now tick 'Proxy Server requires password' and fill in your username and password\*\*.

Do not use @detnsw after your username.

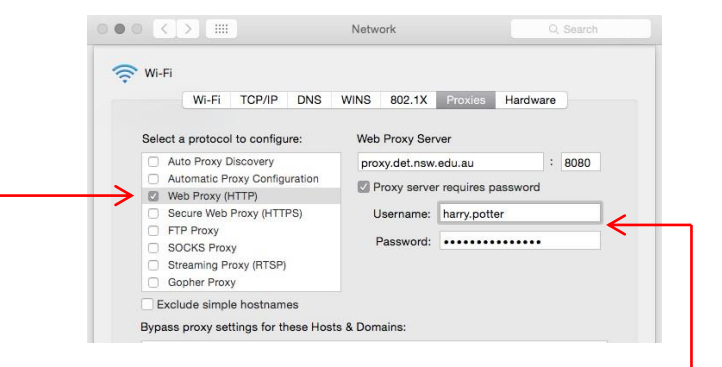

8. Tick Secure Web Proxy (HTTPS), enter proxy.det.nsw.edu.au and 8080. Now tick 'Proxy Server requires password' and fill in your username and password\*\*.

Do not use @detnsw after your username.

## Network 🛜 Wi-Fi Wi-Fi TCP/IP DNS WINS 802.1X Proxies Hardware Select a protocol to configure: Secure Web Proxy Server Auto Proxy Discovery : 8080 proxy.det.nsw.edu.au Automatic Proxy Configuration Proxy server requires password Web Proxy (HTTP) Secure Web Proxy (HTTPS) Username: phillippa.cleaves FTP Proxy SOCKS Proxy Password: ..... Streaming Proxy (RTSP) Gopher Proxy Exclude simple hostnames Bypass proxy settings for these Hosts & Domains:

- 9. Save this page then click 'Apply' on the 'Network Preferences' panel.
- 10. Now when you open the Internet browser you will be prompted to fill in your portal username and password.

Do not use @detnsw after your username.

 $^{**}$  1) If it is a shared device, leave the username & password blank in the proxies. You will be prompted for it later. \*\*\* 2) Undo the 2 ticks for the Proxies when you have to connect to your home Wi-Fi.